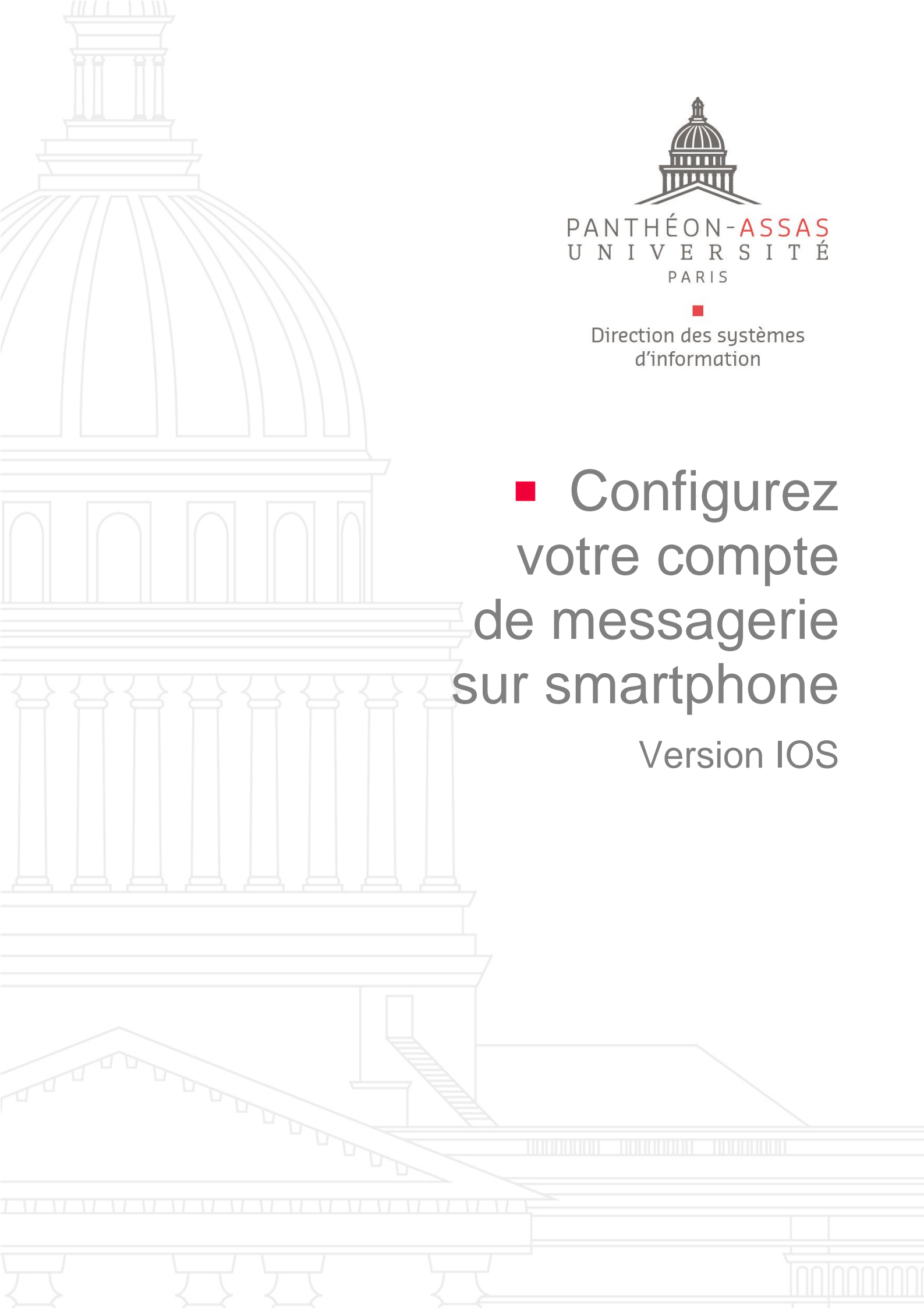

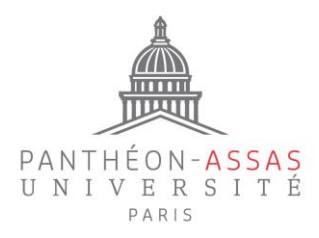

## A. Rendez-vous dans les paramètres

Vous devez créer un compte IMAP pour commencer.

Rendez-vous directement dans les réglages de comptes de votre smartphone comme indiqué ci-dessous :

...l 🗢 🔳

2. Mail

Eace ID et code

Batterie
Confidentialité

Appel d'urgence

Notifications d'exposition

M

Mail

Dictaphone

Réglag Siri et recherche

14:27 🗸

1. Réglages

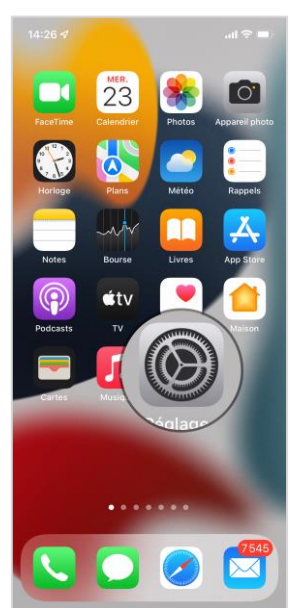

**4.** Ajouter un compte

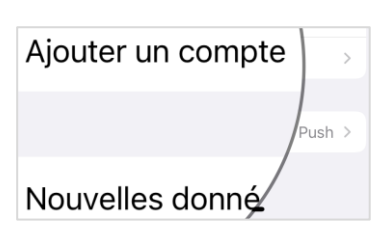

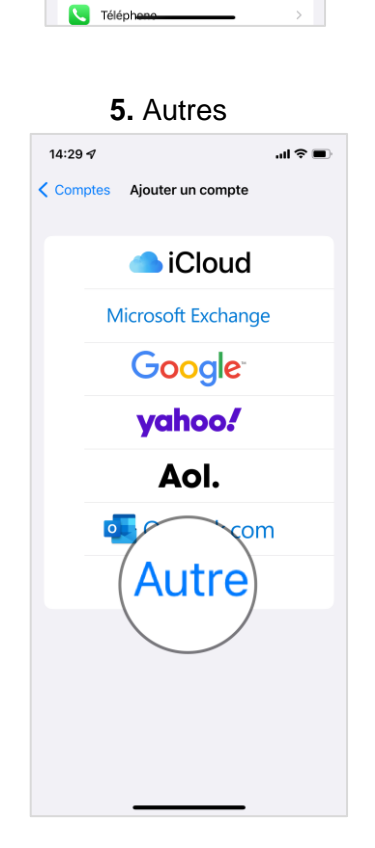

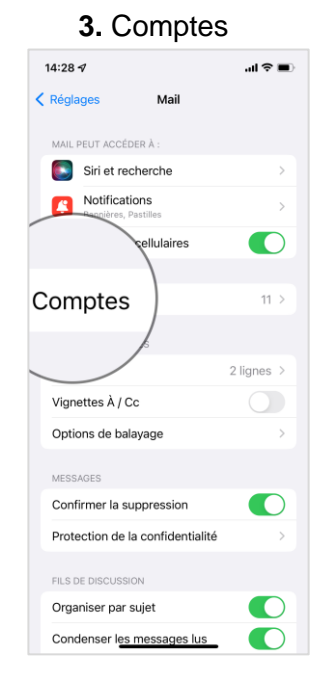

## 6. Ajouter un compte mail

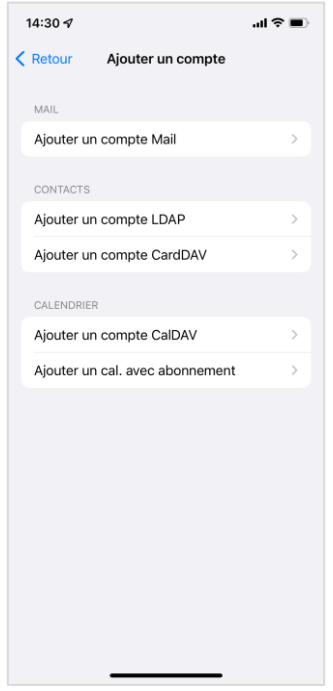

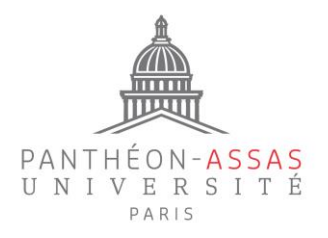

## **B.** Configurez votre compte

| 14:32 🗗       |                     | <b>ا</b> ا، ج |
|---------------|---------------------|---------------|
| Annuler       | Nouveau             | Suivant       |
|               |                     |               |
| Nom Pierre    | Dupond              |               |
| Adresses pie  | erre.dupond@u-par   | is2.fr        |
| Mot de passe  | Requis              |               |
| Description M | Mail Panthéon Assas |               |
|               |                     |               |
|               |                     |               |
|               |                     |               |
|               |                     |               |
|               |                     |               |
|               |                     |               |
|               |                     |               |
|               |                     |               |
|               |                     |               |
|               |                     |               |
|               |                     |               |
|               |                     |               |

Enregistrez vos nom et prénom, votre adresse de messagerie Prénom.Nom@u-paris2.fr ainsi que votre mot de passe de session. Vous pouvez également ajouter un nom personnalisé pour cette adresse de messagerie (Description).

## Paramètres du serveur entrant (réception des mails)

Indiquez votre nom d'utilisateur, ce qui correspond généralement à l'initiale de votre prénom accolée à votre nom (à ne pas confondre avec votre adresse mail) et votre mot de passe de session.

Si besoin, vous pouvez retrouver votre nom d'utilisateur sur : <u>https://informations.u-</u> <u>paris2.fr/moncompte/</u> grâce à votre adresse de messagerie et votre mot de passe.

Le serveur entrant à renseigner est : mel.u-paris2.fr

Puis cliquez sur Suivant.

| 14:36 🗸                            |         | <b>'''! Ś</b> |  |  |  |
|------------------------------------|---------|---------------|--|--|--|
| Annuler                            | Nouveau | Suivant       |  |  |  |
| ІМАР                               |         | РОР           |  |  |  |
| Nom Pierre                         | Dupond  |               |  |  |  |
| Adresses pierre.dupond@u-paris2.fr |         |               |  |  |  |
| Description Mail Panthéon Assas    |         |               |  |  |  |
| SERVEUR DE RÉCEPTION               |         |               |  |  |  |
| Nom d'hôte mel.u-paris2.fr         |         |               |  |  |  |
| Nom d'utilisateur pdupond1         |         |               |  |  |  |
| Mot de passe Requis                |         |               |  |  |  |

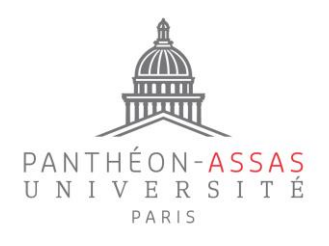

| 14:36 <del>/</del>                                                               |                   | ⊂ ≎ III. |                                                                                        |  |
|----------------------------------------------------------------------------------|-------------------|----------|----------------------------------------------------------------------------------------|--|
| Annuler                                                                          | Nouveau           | Suivant  |                                                                                        |  |
| SERVEUR DE RÉCEPTION<br>Nom d'hôte mel.u-paris2.fr<br>Nom d'utilisateur pdupond1 |                   |          | Paramètres du serveur sortant<br>(envoi des mails)                                     |  |
|                                                                                  |                   |          | Indiquez de même votre nom d'utilisateur et                                            |  |
| Mot de passe                                                                     | Requis            |          | votre mot de passe.                                                                    |  |
| SERVEUR D'ENVO                                                                   | 01                |          | Le serveur sortant à renseigner est :<br>smtp1.u-paris2.fr<br>Puis cliquez sur Suivant |  |
| Nom d'hôte                                                                       | smtp1.u-paris2.fr |          |                                                                                        |  |
| Nom d'utilisat                                                                   | eur pdupond1      |          |                                                                                        |  |
| Mot de passe                                                                     | Facultatif        |          |                                                                                        |  |
|                                                                                  |                   |          |                                                                                        |  |

Enfin, veillez bien à ce que l'option « Mail » soit activée, puis cliquez sur « Enregistrer ».

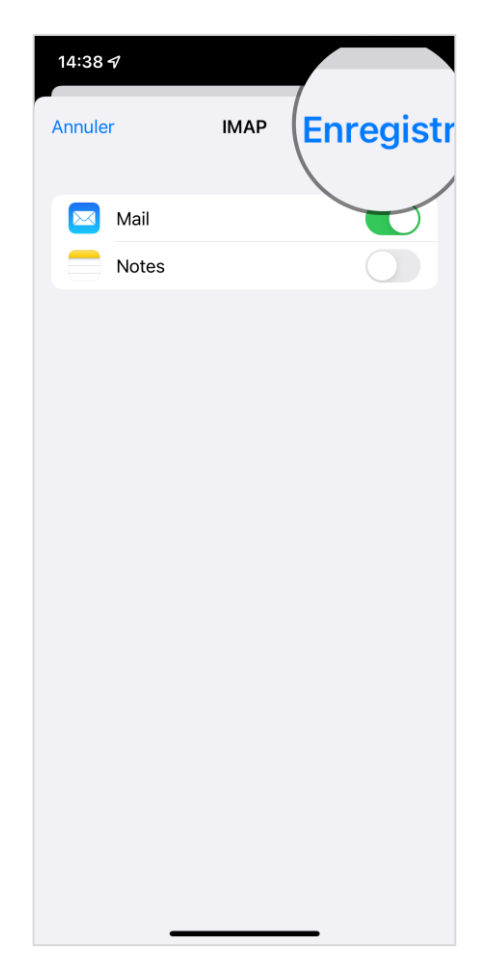